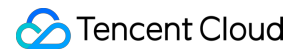

# Cloud Contact Center New User Guide Product Documentation

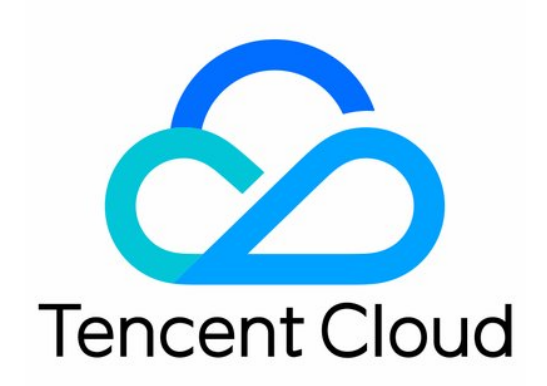

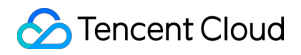

#### **Copyright Notice**

©2013-2025 Tencent Cloud. All rights reserved.

Copyright in this document is exclusively owned by Tencent Cloud. You must not reproduce, modify, copy or distribute in any way, in whole or in part, the contents of this document without Tencent Cloud's the prior written consent.

Trademark Notice

#### STencent Cloud

All trademarks associated with Tencent Cloud and its services are owned by the Tencent corporate group, including its parent, subsidiaries and affiliated companies, as the case may be. Trademarks of third parties referred to in this document are owned by their respective proprietors.

#### Service Statement

This document is intended to provide users with general information about Tencent Cloud's products and services only and does not form part of Tencent Cloud's terms and conditions. Tencent Cloud's products or services are subject to change. Specific products and services and the standards applicable to them are exclusively provided for in Tencent Cloud's applicable terms and conditions.

### Contents

New User Guide

Voice Guide

Hardware, Software, and Network Requirements

New User Home

**Create Application** 

Number Guide

Bring Your Own Carrier via SIP Trunk

Twilio Number Guide

Management Panel

Desk Guide

## New User Guide Voice Guide Hardware, Software, and Network Requirements

Last updated : 2025-04-24 10:43:03

The requirements for hardware, software, and network environment for Cloud Contact Center are as follows:

### Hardware Requirements

Computer: The recommended specification is 8 GB memory, with no CPU requirement. Headset and microphone.

### Software Requirements

Microsoft Edge or Google Chrome Browser (version later than 70) Microsoft Edge Google Chrome

### Network Environment Requirements

1. Phone: digital trunk --> TCCC SIP connection bandwidth G711: 90.4 kbit/s for each uplink/downlink

G729: 34.4 kbit/s for each uplink/downlink

2. Audio-video: TCCC --> agent workstation network bandwidth

Audio call: 60 kbit/s for each uplink/downlink

Video call: 960 kbit/s for each uplink/downlink

#### Note

Calculation example: If the SIP encoding is G729 and the call concurrency is estimated at 400, the network bandwidth is: 400 x 34.4 kbit/s = 13.76 Mbit/s.

### Assistant Check

You can use your device to access Cloud Contact Center Assistant for device detection, browser detection, and network monitoring.

The detection pass is shown in the figure below:

### New User Home

Last updated : 2025-02-05 16:21:46

This article helps you understand cloud contact center and quickly run through our services.

Note:

Cloud Console: Provides application-level management, including app creation, BYOC via SIP Trunk, service subscription, data push setting, and recording storage.

**TCCC Management Panel**: Offers member management, data reports, call records, IVR configuration, and call settings (Note: Console and Management Panel use separate account systems).

Agent Workstation: agents can make and answer calls on the workstation.

| User Type                                                     | Description                                                                                                    | Guide Document                                                                                                    |
|---------------------------------------------------------------|----------------------------------------------------------------------------------------------------|----------------------------------------------------------------------------------------------------|
| Free Trial User                                               | Cloud Contact Center provides users with a<br>14-day free trial package to help you run<br>through your use case. | Application Creation to claim the trial<br>package<br>Connect your number (SIP Trunk)<br>Log in to the management end<br>Quick Configuration for Use Cases<br>Customer Service Hotline (Inbound)<br>Outbound: Telemarketing<br>Voice Reminder (automatic outbound<br>call)<br>SDK Integration Guide<br>Cloud Contact Center Billing Overview |
| New Paid User                                                 | Follow guidance to complete preliminary<br>tasks that you must perform after you<br>subscribe to our service.     | Application Creation<br>Connect your number (SIP Trunk)<br>Log in to the management end<br>Quick Configuration for Use Cases<br>Customer Service Hotline (Inbound)<br>Outbound: Telemarketing<br>Voice Reminder (automatic outbound<br>call)<br>SDK Integration Guide                                                                        |
| Admin<br>Handle daily<br>operations such<br>as data analysis, | Member Management                                                                                                 | Agent Account Creation<br>Role & Permission Management<br>Skill Group Management<br>Custom Agent Status                                                                                                    |
| monitoring, call<br>configurations,<br>and more.              | Inbound settings                                                                                                  | IVR Management<br>Inbound Call Routing and Answering<br>Settings<br>Satisfaction Evaluation                                                                                                    |

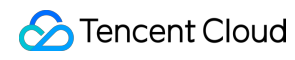

|                                                                                     | Outbound settings                                                                                                    | Outbound Number Assignment<br>One-Click Outbound Call on Dial Pad<br>Predictive Outbound Call<br>Customer Callback Reception            |
|-------------------------------------------------------------------------------------|----------------------------------------------------------------------------------------------------|----------------------------------------------------------------------------------------------------|
|                                                                                     | Call Features (On Hold, Call Conference,<br>Transfer etc.)                                                                                                    | Call Feature Overview<br>Screen Pop: iframe integration with<br>business system<br>Number Masking Setup                                 |
|                                                                                     | Data Analysis and Live Call Monitor                                                                                                    | Data Overview<br>Real-Time Monitoring                                                                                                   |
|                                                                                     | SIP Phone Setup                                                                                                    | SIP Phone and Extension Number<br>SIP Telephone Registration<br>SIP Telephone Usage                                                     |
| AI Agent<br>Conversational AI<br>agent delivering<br>human-like call<br>experience. | Admin configures the prompt flow, connecting your LLM to enhance your call experience.                                                                                                    | -                                                                                                    |
| Agent<br>Perform inbound<br>and outbound<br>service to end<br>users.                | Agents can log in to the workstation to make<br>and answer calls, edit personal account, and<br>view service records.                                                                                                    | Before starting, ensure: Hardware and<br>Network Requirements<br>Agent Manual                                                           |
| Developers                                                                          | Frontend: Cloud Contact Center provides an<br>SDK to help you quickly integrate the<br>workbench and Telephone Capability.<br>Backend: Provides rich APIs and detailed<br>atomic data, flexibly integrating with your<br>business. | Frontend:<br>SDK Development Guide<br>Workstation SDK: API Guide<br>Web<br>Android<br>iOS<br>Backend:<br>API Documentation<br>Data Push |

### **Create Application**

Last updated : 2025-05-30 14:42:46

This tutorial is to help you activate Tencent Cloud Contact Center.

#### Note:

Prerequisite: Sign up Tencent Cloud Account and complete identity verification.

**Cloud Console**: uses CAM, where you can use Console Account to login for application resource management: Create application, SIP Trunk Connection, Package Subscription, Recording Storage and Data Push **Management Panel**: is for administrators and managers to monitor call records, view agent performance dashboards, and configure general settings for calls, IVRs, and agent accounts. **Agent Workstation**: is for agents to make and receive calls.

### Claim Freemium Package as New User

1. Log in to the Cloud Contact Center Console.

Application Center > Voice. New users get a 14-day free trial of Cloud Contact Center core features after creating an application.

2. Our trial package includes 3 standard agent licenses. After creating an application and claiming the trial package, start configuring application, you can find SDKAppID and explore on available features.

### Create Application After Initial Setup

If you are not first time creating TCCC application, you can create additional one on Console as well.

1. Log in to the Cloud Contact Center Console.

2. Click Add New Application (SDKAppID).

3. Input your application name, read and agree on our user requirement. click Create Now.

4. To view your new application detail (such as: SDKAppID), app settings (such as: Data push), and telephony number.

Next, obtain login account and password to log into Workspace or Management Panel, and select your preferred solution to get started.

#### Next: BYOC: SIP trunking

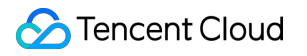

## Number Guide Bring Your Own Carrier via SIP Trunk

Last updated : 2025-01-08 15:19:00

Before you use Cloud Contact Center to make/answer calls, you need to first connect your number to the **Cloud Contact Center - Console**. Cloud Contact Center provides free platform number integration and does not charge any communication costs.

#### Note:

1. If you do not have a number, you can purchase a number from international ISPs such as Twilio, Avoxi, Vonage. Refer to Number Purchase Guide (Twilio)

- 2. Once number is purchased, you can connect telephone line via SIP trunk to make and answer calls.
- The process consists of two steps:
- 1. Create SIP Channel
- 2. Add numbers in the SIP Channel.

#### Step 1: Create SIP Channel

#### 1. Console [ Cloud Contact Center ] - Number Management

Cloud Contact Center Number Management, select Bring Your Own Number Access tab, click Create SIP Channel.

| Cloud Contact<br>Center                        | Number Management If you encounter any problems during use, please feel free to contact our hotline: 0755-36564058, or click to join the Cloud Contact Center Technical Service Group. |
|------------------------------------------------|----------------------------------------------------------------------------------------------------|
|                                                | Connect with my Own Number                                                                                                    |
| Center                                         |                                                                                                    |
| Agent Management                               | Before submitting your own number, you need to create a SIP channel                                                                                                    |
| management                                     |                                                                                                    |
| <ul> <li>Number</li> <li>Management</li> </ul> | Manage my Numbers In effect                                                                                                    |
|                                                | Create SIP Channel available, search is only possible after creating a Q                                                                                                    |
|                                                |                                                                                                    |
|                                                |                                                                                                    |
|                                                |                                                                                                    |
|                                                |                                                                                                    |
|                                                | No SIP channels available, you can create a SIP channel for connecting<br>your own numbers                                                                                             |

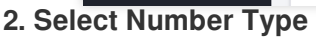

Default Fixed-line Number - SIP Trunking Device, click Next.

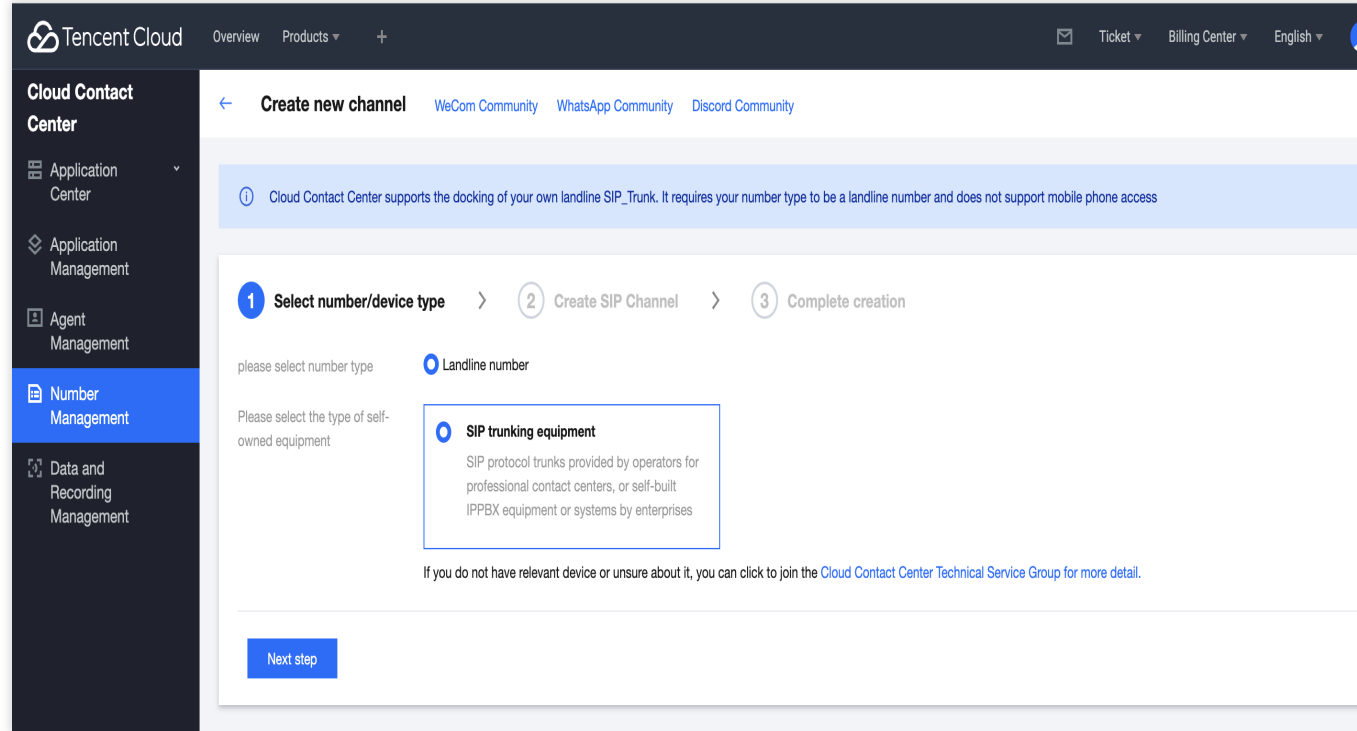

#### 3. Create SIP Channel

#### 3.1 Enter the Channel Name

#### 3.2 Choose an access mode

#### Note:

Please confirm the docking method with your number ISP. Cloud Contact Center supports the following four methods:

Public network SIP trunk docking (Domain Name Integration)

Public network SIP trunk docking (IP Allowlist Integration)

Cloud Contact Center provides a SIP account

The line ISP provides a SIP registration account

Public network SIP trunk docking (Domain Name Integration)

Public network SIP trunk docking (IP Interconnection)

The line ISP provides a SIP registration account

Cloud Contact Center provides a SIP account

This method is suitable for when you purchase a number from ISPs like Twilio, Vonage, etc., and fill in the ISP-

provided address into the Cloud Contact Center platform.

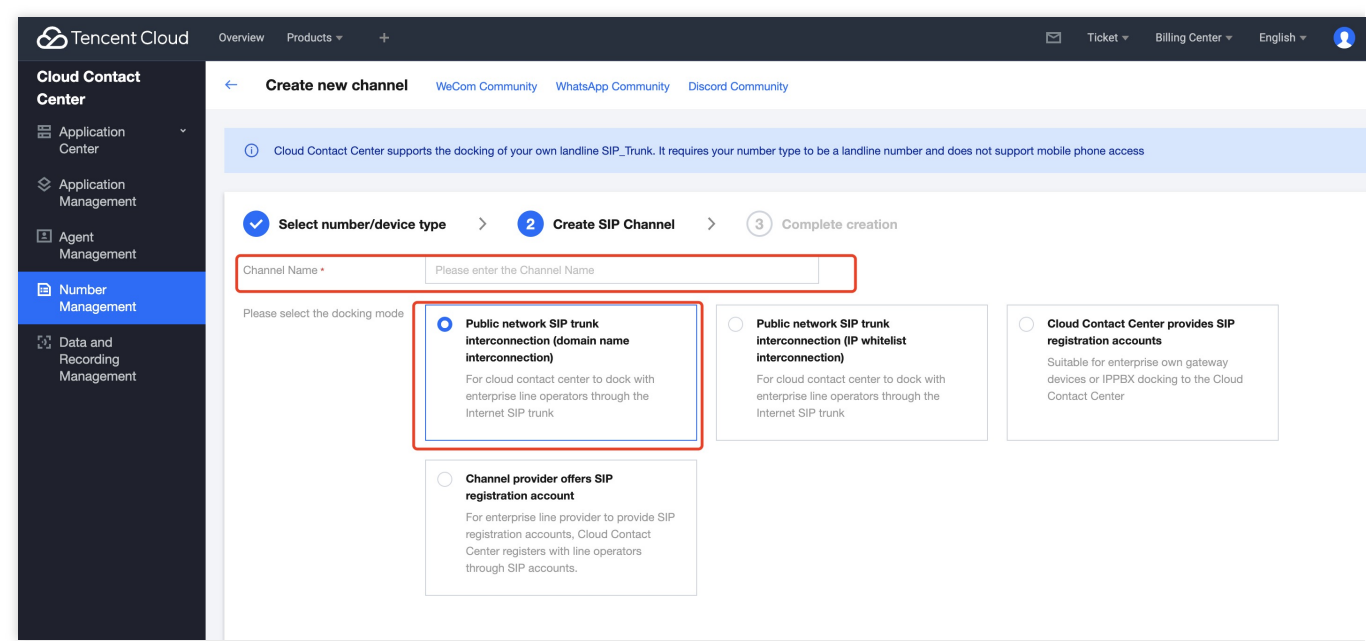

#### 0. Domain name and port

Domain name: Cloud Contact Center overseas data centers are independently deployed in Singapore. You can refer to the ISP documentation to select nodes near Singapore.

Port: Typically defaults to 5060.

#### 1. Account authentication

In the Authentication information field, enter the ISP's authentication information.

Account: Please refer to the ISP platform.

Password: Please refer to the ISP platform.

| Outbound configu            | ation                                                                                                   |
|-----------------------------|----------------------------------------------------------------------------------------------------|
| The Cloud Contact Ce        | ter database is deployed in Singapore. You can refer to the operator's documentation to select the near |
| Trunk provider<br>address * | sip: Example {example}.pstn.twilio.co : e.g. 5060                                                       |
| Account *                   |                                                                                                    |
| Decoverd                    | 20                                                                                                    |

#### 2. Outbound call configuration

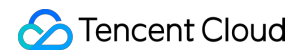

| You car | n fill in the TCCC IP port in the origination URI of the operator platform according to the corresponding form |
|---------|----------------------------------------------------------------------------------------------------|
| Exampl  | e: for Twilio, you can fill in sip:ip:port;edge=singapore;transport=udp                                        |

After completing the entry, please click Create.

This method is suitable for docking with the enterprise line ISP through the SIP trunk of the Internet.

| Channel Name *                 | Please enter the Channel Name                                                                                                    |                                                                                                    |                                                                                                    |
|--------------------------------|----------------------------------------------------------------------------------------------------|----------------------------------------------------------------------------------------------------|----------------------------------------------------------------------------------------------------|
| Please select the docking mode | Public network SIP trunk<br>interconnection (domain name<br>interconnection)<br>For cloud contact center to dock with<br>enterprise line operators through the<br>Internet SIP trunk | Public network SIP trunk<br>interconnection (IP whitelist<br>interconnection)     For cloud contact center to dock with<br>enterprise line operators through the<br>Internet SIP trunk | Cloud Contact Center provides SIP<br>registration accounts<br>Suitable for enterprise own gateway<br>devices or IPPBX docking to the Cloud<br>Contact Center |
|                                | Channel provider offers SIP                                                                                                    |                                                                                                    |                                                                                                    |
|                                | For enterprise line provider to provide SIP<br>registration accounts, Cloud Contact<br>Center registers with line operators<br>through SIP accounts.                                 |                                                                                                    |                                                                                                    |

#### 1. Fill in the SIP Address

Fill in the public IP address for your SIP device or ISP's SIP trunk to receive SIP signaling. (The default port for SIP UDP is 5060. Confirm whether the IP address you filled in is a SIP address.)

| II in SIP address      |                                                                                                    |
|------------------------|----------------------------------------------------------------------------------------------------|
| ublic network address  | s: used for your SIP device or operator SIP trunk to receive signaling (SIP UDP default port is 5060, please confirm if it is the SIP address) |
| there are device IPs ι | used for sending signaling but not receiving signaling, you can fill them in the IP whitelist                                                  |
| ublic network          | a a 117 126 20 00                                                                                                    |
| ldress *               | e.g. 117.130.32.22                                                                                                    |
|                        | Add                                                                                                    |
|                        |                                                                                                    |
| whitelist              | Add                                                                                                    |
| ptional)               |                                                                                                    |
|                        | II in SIP address<br>ublic network address<br>there are device IPs t<br>ublic network<br>Idress *<br>whitelist<br>otional)                     |

You can find the SIP gateway IP address and SIP UDP port in the background of your gateway, for example:

| DINSTAR                                                                                                    | Web Mana                                                                                                    | agement System       |
|----------------------------------------------------------------------------------------------------|----------------------------------------------------------------------------------------------------|----------------------|
| <ul> <li>Status and statustics</li> <li>Out configuration waters</li> <li>Instructive</li> <li>Cocal metwork</li> <li>Cocal metwork</li> <li>Cocal metwork</li> <li>SiP server</li> <li>SiP server</li> <li>Port</li> <li>Status and statustics</li> <li>Auration statustics</li> <li>Auration statustics</li> <li< th=""><th>Instruct, mode<br/>network mode<br/>Network mode<br/>Course working mode<br/>Course produces automaticat<br/>Course produces automaticat<br/>Course produces automaticat<br/>Course automaticat<br/>Course<br/>Course<br/>Co</th><th>routing®ridging</th></li<></ul> | Instruct, mode<br>network mode<br>Network mode<br>Course working mode<br>Course produces automaticat<br>Course produces automaticat<br>Course produces automaticat<br>Course automaticat<br>Course<br>Course<br>Co | routing®ridging      |
|                                                                                                    | Web Manage                                                                                                    | ement System         |
| • operating information     • Network parameter configuration     • PRI configuration     • SS7 configuration     • PSTN grouping configuration     • SIP configuration     • SIP configuration                                                                                                    | SIP parameter configuration<br>Local SIP UDP port<br>Local SIP TCP port<br>Local SIP TLS port                                                                                                    | 5060<br>5062<br>5061 |
| SIP trunking     SIP account                                                                                                    |                                                                                                    |                      |

#### 2. Authorize Tencent Cloud to access the IP

Add the following addresses to the allowlist of the SIP device/SIP trunk to authorize Tencent Cloud to access your SIP device or ISP's SIP trunk.

| Authorize acces                               | S IP                                                             |                                                                                  |
|-----------------------------------------------|------------------------------------------------------------------|----------------------------------------------------------------------------------|
| Add the following ad<br>Or provide the follow | dress to your SIP device white<br>ing address to the operator to | ist to authorize access your SIP devic<br>authorize access the operator's SIP tr |
| Gateway IP                                    | 120.220 .04<br>Af -11<br>1. <del>0</del> .226 更1. ∎              | Copy all IP                                                                      |

Copy the above addresses and add them to the allowlist, for example:

| _                               | Web Management        | System              |
|---------------------------------|-----------------------|---------------------|
|                                 | Modify SIP trunk      |                     |
| Operating information           |                       |                     |
| Network parameter configuration | Trunk number          | 0                   |
| PRI configuration               | binding interface     | .gei .              |
| SS7 configuration               | Trunk name            | sipserver           |
| STN grouping configuration      | Peer address and port | 139. 5:<br>203 1224 |
| SIP configuration               |                       | 129158:             |
| SIP parameters                  |                       | 12934:              |
| SIP trunk                       |                       | 12916:              |
| SIP account                     |                       | 12073.              |
| SIP domain name resolution      |                       |                     |
| SIP redundancy grouping         |                       |                     |
| grouping configuration          |                       |                     |
| umber filter                    |                       |                     |
| all routing                     |                       |                     |
| imber change                    |                       |                     |
|                                 |                       |                     |

3. Configure the Tencent Cloud SIP address for your SIP device or ISP's SIP trunk to send signaling to Tencent Cloud's address.

| 3 | Configure SIP ac                                                                                                    | Idress                                                                                                    |
|---|----------------------------------------------------------------------------------------------------|----------------------------------------------------------------------------------------------------|
|   | Your SIP device or o                                                                                                    | operator's SIP trunk sends signaling to address                                                                  |
|   | Cloud<br>Contact<br>Center<br>domain<br>name<br>IP list<br>correspondin<br>g to Cloud<br>Contact<br>Center<br>domain<br>name | Please prefer to send domain name, if your device does not support domain name, please send the corresponding IP |

This method is fit for enterprise lines **ISP provided** SIP registration accounts. The cloud call center registers with the line ISP through SIP accounts and configures the SIP account information provided by the ISP into the gateway.

| Select number/device ty        | vpe ≻                                                        | 2 Create SIP Channel > (3) Complete creation                                                                                                    |
|--------------------------------|--------------------------------------------------------------|----------------------------------------------------------------------------------------------------|
| Channel Name *                 | Please enter th                                              | ne Channel Name                                                                                                    |
| Please select the docking mode | Cloud Co<br>registrati<br>Suitable<br>devices o<br>Contact ( | ontact Center provides SIP       Public network SIP trunk connection         for enterprise own gateway       For cloud contact center to dock with         or IPPEX docking to the Cloud       Internet SIP trunk         Center       Internet SIP trunk |
|                                | Gateway<br>information                                       |                                                                                                    |
|                                | Gateway                                                      | Please enter gateway username                                                                                                    |
|                                | username •                                                   | Only supports letters or numbers                                                                                                    |
|                                | Gateway                                                      | Please enter gateway pa 🧭                                                                                                    |
|                                | password *                                                   | Password must be at least 8 characters, including uppercase, lowercase letters, numbers, and special characters                                                                                                    |
|                                | Server                                                       | Please enter server address Port 5060                                                                                                    |
|                                | autress *                                                    | Address is domain name or IP address                                                                                                    |
|                                | Outbound<br>proxy server<br>address                          | Please enter the outbound proxy Port Please ente                                                                                                    |
|                                | Transmissio<br>n protocol *                                  | O UDP TCP TLS                                                                                                    |
|                                | Registration<br>Timeout<br>Time                              | 3600 Seconds                                                                                                    |

This method is applicable when an **enterprise-owned** gateway device or IPPBX is connected to Cloud Contact Center.

Click Create Channel and configure the gateway information of the channel into your gateway.

1. The following figure shows the SIP account information of the channel created by Tencent Cloud.

| Gateway information                                             |                             |
|-----------------------------------------------------------------|-----------------------------|
| Gateway username                                                | 1000 gateways 🝙 👞 J1_1099 🔽 |
| Gateway password                                                | € ■ ■ = P E                 |
| Registration status                                             | Not registered              |
| Server address                                                  | sip.tccc.qcloud.com         |
| Server port                                                     | TLS : 5061 To TCP :35090 To |
| Outbound generation<br>Management server address                | sip.tccc.qcloud.com         |
| alternative<br>Outbound generation<br>Management server address | sip2.tccc.qcloud.com        |
| Outbound generation management server port                      | TLS : 5061 🔂 TCP :35090 🔂   |

2. Configure your gateway.

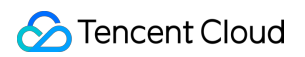

#### 2.1 Configure the SIP server

|                                                                                                    | W | eb Management Sys                                                                                                    | item                                                                                                  |
|----------------------------------------------------------------------------------------------------|---|----------------------------------------------------------------------------------------------------|----------------------------------------------------------------------------------------------------|
| <ul> <li>Brits and series</li> <li>Agrees identifies</li> <li>port status</li> <li>Corret call</li> <li>If Pression</li> <li>CDR</li> <li>Nordy extents</li> </ul>               |   | SIP server<br>SIP server address<br>SIP server port (default: 5060)<br>Regularition duration (default 200)<br>Lineature                                                                                                    | sip.tccc.qcloud.com<br>5061<br>300 s<br>√Enable                                                       |
| Outh comparison neard     Particle     Suff Server     If policy     Tel strategy     port     dament endparter     calling and routing     intragener     damage     intragener |   | Philing autoand proy serve addee<br>Philing autoand proy serve port (default 5060)<br>Backup outbound proy server<br>Alternate outbound proy server<br>Alternate outbound proy server port (default 5060)<br>register<br>Re-registration time percentage (O: random, range is 25<br>wangeness tend die ingeness teles | sip2.tccc.qcloud.com           5061           sip2.tccc.qcloud.com           5061           \$6,~75%) |
| + tools                                                                                                    |   | Registration flow control fourneer of impairme, free 8 means no limb)<br>three despiration before reportation after about some control<br>call hold mussic<br>Menter called wild be call is on hold<br>SP Support                                                                                                    | 1     / 0     s       ownable       ownable      mh-u       TLS     _       √ Enable                  |
|                                                                                                    |   | Local SIP port<br>Use random port<br>Local SIP UDP/TCP port<br>Local SIP TLS port                                                                                                    | √ Enable<br>12667<br>12667                                                                            |

2.2 Configure the port O.

| · Status and statistics |
|-------------------------|
| Port status             |
|                         |
|                         |
|                         |
|                         |
|                         |
|                         |
|                         |
|                         |
|                         |
|                         |
|                         |
|                         |
|                         |

| - Add                      |                                                                |
|----------------------------|----------------------------------------------------------------|
| port                       | 4                                                              |
| disable port               |                                                                |
| register                   | enable                                                         |
| IP policy                  | 0 <default></default>                                          |
| Tel strategy               | 0 <default></default>                                          |
| SIP user display name      | gateway10(1099                                                 |
| SIP account                | gateway100 _1099                                               |
| SIP authentication account | gateway100 _1099                                               |
| Authentication password    | •••••                                                          |
| Polo otro                  |                                                                |
|                            |                                                                |
| Delay time                 | [ <u>1</u> s                                                   |
|                            | Cancel                                                         |
| Note: If you did y         | vithin the "delay time" the "dial number" will not take effect |

2.3 Add the call and routing policies.

|   | -            |       |            |             |                |                  |                   |
|---|--------------|-------|------------|-------------|----------------|------------------|-------------------|
|   | IP->Tel rout | ing   |            |             |                |                  |                   |
|   |              | index | describe   | call source | calling prefix | called prefix    | call target       |
|   | Π            | 127   | tencent_tc | SIP server  | any            | any              | Port 4            |
| L |              |       |            |             |                |                  | Total: 1 Page 1 🗸 |
|   |              |       | of the     | Pavies      | delete         | triti in hatabas |                   |
|   |              |       |            |             | 00.000         |                  |                   |
|   |              |       |            |             |                |                  |                   |
|   |              |       |            |             |                |                  |                   |
|   |              |       |            |             |                |                  |                   |
|   |              |       |            |             |                |                  |                   |
|   |              |       |            |             |                |                  |                   |
|   |              |       |            |             |                |                  |                   |
|   |              |       |            |             |                |                  |                   |
|   |              |       |            |             |                |                  |                   |

|                              | V      | Veb N         | lanage     | ment Sy     | ystem          |               |        |
|------------------------------|--------|---------------|------------|-------------|----------------|---------------|--------|
|                              | Tel->I | P/Tel routing |            |             |                |               |        |
| + Status and statistics      |        | index         | describé   | call source | calling prefix | called prefix |        |
| - Guick configuration wizard |        | 127           | topcost to | Creat 4     | 2014           | 2014          |        |
| + network                    |        | 127           | tencent_tc | Port 4      | any            | any           |        |
| • SIP server                 |        |               |            |             |                |               | Total: |
| IP policy                    |        |               |            |             |                | 1             |        |
| policy                       |        |               |            | Add to Re   | delete         | 1             |        |
| rt 1                         |        |               |            |             |                |               |        |
| sed configuration            |        |               |            |             |                |               |        |
| Calling and routing          |        |               |            |             |                |               |        |
| •Wildcard group              |        |               |            |             |                |               |        |
| • port group                 |        |               |            |             |                |               |        |
| - IP relay                   |        |               |            |             |                |               |        |
| Pouling parameters           |        |               |            |             |                |               |        |
| IP->Tel routing              |        |               |            |             |                |               |        |
| Tel->IP/Tel routing          |        |               |            |             |                |               |        |
| umber change                 |        |               |            |             |                |               |        |
| gener                        |        |               |            |             |                |               |        |
| curity settings              |        |               |            |             |                |               |        |
| + tools                      |        |               |            |             |                |               |        |

#### Step 2: Add numbers

1. After the SIP channel is successfully created, please click **Add Numbers** under your channel.

| Cloud Contact<br>Center   | Number Management If you encount      | er any problems during use, please feel free to | contact our hotline: 0755-36564058, or click to | join the Cloud Contact Center Technical Service Group. |            |
|---------------------------|---------------------------------------|-------------------------------------------------|-------------------------------------------------|--------------------------------------------------------|------------|
| E Application ~<br>Center | Connect with my Own Number            |                                                 |                                                 |                                                        |            |
| Agent<br>Management       | Before submitting your own number, ye | ou need to create a SIP channel                 |                                                 |                                                        |            |
| Number<br>Management      | Manage my Numbers Numbe               | s in effect                                     |                                                 |                                                        |            |
|                           | Create SIP Channel                    |                                                 |                                                 | Search for number or channel name                      | Q Ø        |
|                           | Channel Name                          | Status                                          | Docking Mode                                    | Operation                                              |            |
|                           | ▶ adrientest                          | •                                               | Public network SIP trun                         | Add number Edit Delete                                 |            |
|                           | Total items: 1                        |                                                 |                                                 | 10 v / page 🛛 🖂 1 👘 1                                  | 1 page 🕨 🕨 |
|                           |                                       |                                                 |                                                 |                                                        |            |
|                           |                                       |                                                 |                                                 |                                                        |            |
|                           |                                       |                                                 |                                                 |                                                        |            |
|                           |                                       |                                                 |                                                 |                                                        |            |

2. Add numbers.

Select the application of using your own number, configure prefix for sending numbers, and add your number (please enter the number with area code in the number details).

#### Note:

International numbers usually use the +E.164 format, which is [+][country code][number] (e.g., +86123456789). Some ISPs use E.164 (without the plus sign). It is recommended that you confirm the number sending format with your ISP when filling out the details

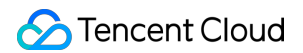

| Select application * | Please select an applicat                                                                                 | ion                                                                                           | ~                                                                                       |                                                                                               |                                                                          |
|----------------------|----------------------------------------------------------------------------------------------------|-----------------------------------------------------------------------------------------------|-----------------------------------------------------------------------------------------|-----------------------------------------------------------------------------------------------|--------------------------------------------------------------------------|
| Prefix *             | Yes 🔾 No                                                                                                  |                                                                                               |                                                                                         |                                                                                               |                                                                          |
|                      | Outbound prefix: When dia<br>explicitly required by the op<br>caller number) Example: W<br>99139XXXXXXXX. | ling outbound, Cloud Conta<br>perator, otherwise no configu<br>hen the prefix 99 is configure | ct Center sends a fixed pre<br>uration is needed. (Please o<br>ed, dial 139XXXXXXX, the | fix number before the callec<br>to not fill in the country code<br>final number sent by Cloud | d number. It is usually<br>e and area code of the<br>I Contact Center is |
| Number *             | Number Format(i)                                                                                          | Number details                                                                                | Maximum<br>Concurrency                                                                  | Calling Type                                                                                  | Operation                                                                |
|                      | {+E.164} ~                                                                                                | e.g.: +6012345678                                                                             | - 0 +                                                                                   | Inbound & Outbc 🗸                                                                             |                                                                          |
|                      | Add                                                                                                    |                                                                                               |                                                                                         |                                                                                               |                                                                          |
|                      | 1. International numbers us                                                                               | sually use the + e.164 format                                                                 | , which is [+][country code                                                             | ][number], e.g., +601234567                                                                   | 78. Please confirm the                                                   |
|                      | 2. The maximum number of                                                                                  | arrier.<br>f concurrent calls and call ty                                                     | ne fields are ontional, defa                                                            | ult is 0 (unlimited) and incor                                                                | ning & outgoing calls                                                    |

Click **Submit for Review**. After approval, you can manage numbers under the numbers that have taken effect.

| Cloud Contact<br>Center   | Number Management If you end      | ounter any problems during use, please feel free | a to contact our hotline: 0755-36564058, or click to | join the Cloud Contact Center Technical Service Group. |             |  |  |  |  |  |
|---------------------------|-----------------------------------|--------------------------------------------------|------------------------------------------------------|--------------------------------------------------------|-------------|--|--|--|--|--|
| 器 Application ・<br>Center | Connect with my Own Number        | Connect with my Own Number                       |                                                      |                                                        |             |  |  |  |  |  |
| Agent<br>Management       | Before submitting your own number | er, you need to create a SIP channel             |                                                      |                                                        |             |  |  |  |  |  |
| Number<br>Management      | Manage my Numbers Num             | nbers in effect                                  |                                                      |                                                        |             |  |  |  |  |  |
|                           | Create SIP Channel                |                                                  |                                                      | Search for number or channel name                      | Q Ø         |  |  |  |  |  |
|                           | Channel Name                      | Status                                           | Docking Mode                                         | Operation                                              |             |  |  |  |  |  |
|                           | ▶ adrientest                      | 0                                                | Public network SIP trun                              | Add number Edit Delete                                 |             |  |  |  |  |  |
|                           | Total items: 1                    |                                                  |                                                      | 10 v / page 🛛 🖌 🔺 1                                    | /1 page 🕨 🗵 |  |  |  |  |  |
|                           |                                   |                                                  |                                                      |                                                        |             |  |  |  |  |  |
|                           |                                   |                                                  |                                                      |                                                        |             |  |  |  |  |  |
|                           |                                   |                                                  |                                                      |                                                        |             |  |  |  |  |  |
|                           |                                   |                                                  |                                                      |                                                        |             |  |  |  |  |  |

Next: Add Administrator & Log in to Management Panel

### **Twilio Number Guide**

Last updated : 2025-01-23 11:55:46

#### Note:

Tencent Cloud Contact Center (TCCC) lets you quickly integrate softphones and connect your own numbers for free. If you don't have an international number, we recommend getting one from providers like Twilio, Avoxi, or Nexmo. This is a step by step guide to connect to your Twilio account via SIP trunking. Custom Telephony Provide integration Guide: BYOC: SIP trunking

### 1. Twilio

1. Enter Twilio Official website, click Sign up for registration.

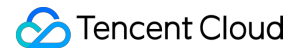

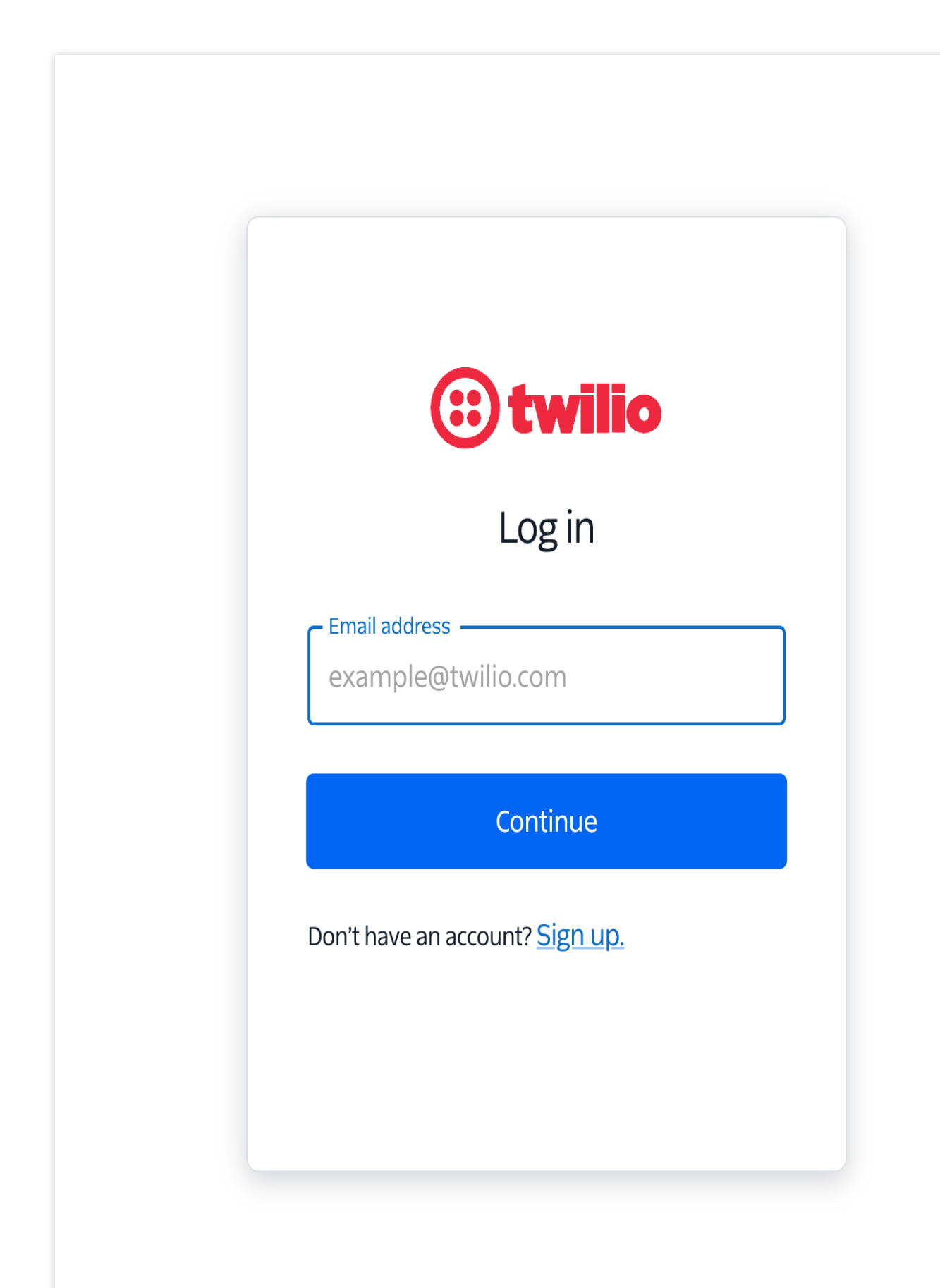

2. You can register quickly by filling in the information or using your Google email.

| <b>(::) twilio</b>                                                                                                    |                                                                                     |
|----------------------------------------------------------------------------------------------------|-------------------------------------------------------------------------------------|
| Sign up                                                                                                    |                                                                                     |
| Get access to your free trial of Twilio Comms,<br>SendGrid and Segment within 30 seconds!                                                | By signing up today, you will get access                                            |
| First name                                                                                                    | products. No credit card is required!                                               |
| Last name                                                                                                    | <b>twilio</b><br>comms                                                              |
| Email address*                                                                                                    | Streamline your communication capabilities w<br>Twilio's advanced suite of APIs     |
| Password*                                                                                                    | 🗧 <b>twilio</b><br>segment                                                          |
| Verify you are human                                                                                                    | Collect, unify, and enrich customer data across<br>or device, all in one safe place |
| By clicking Continue, you agree to the <u>Twilio</u>                                                                                     | sendgrid                                                                            |
| If you are in the EEA or UK, you agree to the<br><u>European Electronic Communications Code</u><br><u>Rights Waiver</u> , if applicable. | Integrate in minutes with our email API and tru<br>emails reach the inbox           |
| Continue                                                                                                    |                                                                                     |
| Already have an account? Log in                                                                                                    |                                                                                     |
| OR                                                                                                    |                                                                                     |
| G Sign up with Google                                                                                                    |                                                                                     |

3. Mobile number binding and verification.

| (i) twillo |                                                                                                    |  |
|------------|----------------------------------------------------------------------------------------------------|--|
|            | We'll also need to verify your phone number         So you can hit the ground running and start using our Twillio services.         To verify you during log in through two-factor authentication (2FA).         To help us mitigate fraud and abuse. |  |
|            | Country Phone Number                                                                                                    |  |
|            | Send code via SMS Send code via voice call                                                                                                    |  |

4. Enter the Twilio Console - select **Phone numbers > Buy a number**.

Select the desired country/number.

Check number capability (Voice, SMS, MMS, Fax).

Select the preferred number, click **Purchase.** 

| (D) Twilio Home                                                                                                    | My first Twilio account v Trial: \$13.20 Upgrade                                                                                                    |                                                                |        |                         |                     |                       | phone number         | X Admin ~   | <b>↓•</b> ⑦ ⊞    |
|----------------------------------------------------------------------------------------------------|----------------------------------------------------------------------------------------------------|----------------------------------------------------------------|--------|-------------------------|---------------------|-----------------------|----------------------|-------------|------------------|
| # Phone Numbers      Manage     Active     numbers     Released     numbers      Buy a number     Verified Caller     IDs     TwiML apps     Port & Host     Regulatory | Country            • (+1) United States - US         • (+1) United States - US         • (+1) United States         • (+1) United States         • (+1) United         • (+1) United | Capabilities<br>Voice Match to<br>First part ant in your phone | SMS MM | S Fax<br>Search R       | eset filters        |                       |                      |             | Can't find a nur |
| Compliance<br>Short Beta<br>Codes Sender Ibe                                                                                                    | Sending OTP or 2FA?                                                                                                    |                                                                | Ski    | p wait times, let us ha | ndle compliance, ar | nd launch globally or | n day 1 with Verify. | Learn more  | about Verify →   |
|                                                                                                    | Number                                                                                                    | Туре                                                           |        | C                       | capabilities        |                       | Address Requirement  | Monthly fee |                  |
| > 🗞 Voice                                                                                                    |                                                                                                    |                                                                | Voice  | SMS                     | MMS                 | Fax                   |                      |             |                  |
|                                                                                                    | +1 775 306 6270 A<br>Carson City, NV US                                                                                                    | Local                                                          | 6      | Ē                       | Ø                   | Ĝ                     | None                 | \$1.15      | Buy              |
| Explore products +                                                                                                    | +1 775 306 6266 A<br>Carson City, NV US                                                                                                    | Local                                                          | S      | Ę                       | þ                   | ۵.                    | None                 | \$1.15      | Buy              |
|                                                                                                    | +1 775 628 7451 A<br>Dyer, NV US                                                                                                    | Local                                                          | 6      | Ē                       | A                   | ß                     | None                 | \$1.15      | Buy              |

5. Select the number and view details.

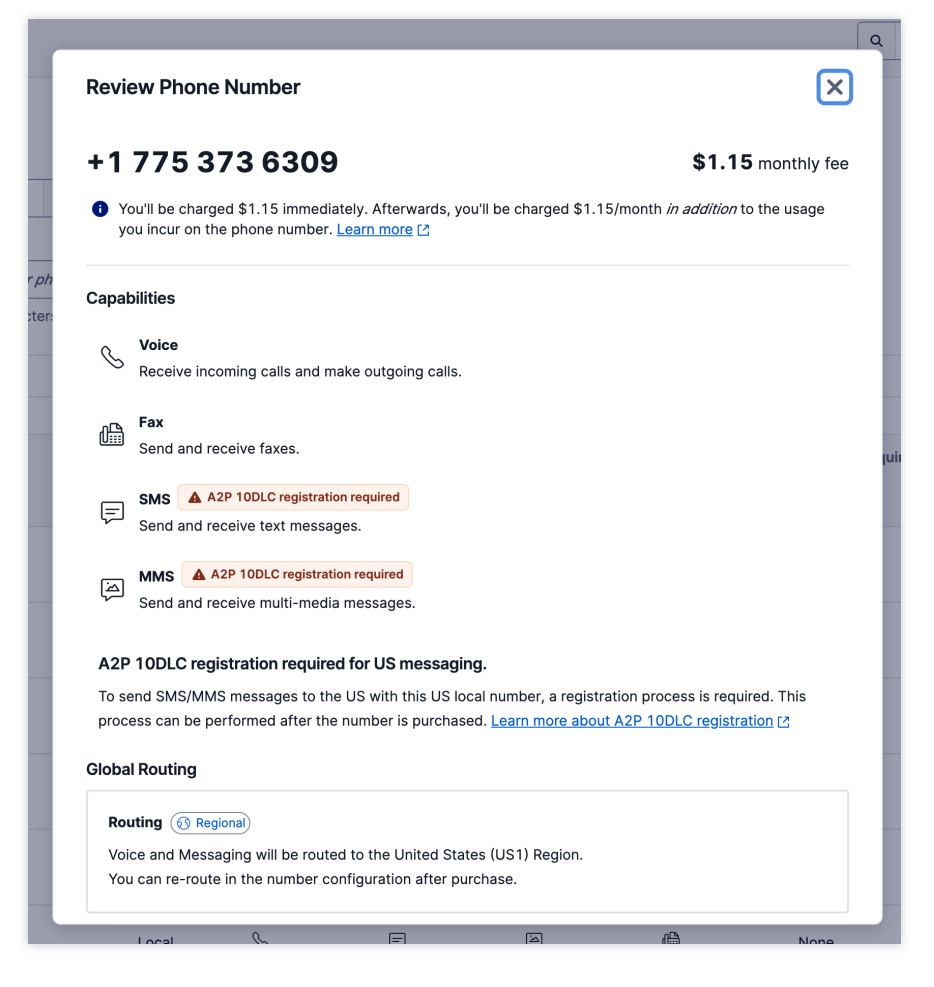

### 2. SIP Trunk Configuration

1. Please click **Elastic SIP Trunking > Manage > Trunks**, then click the **Create new SIP Trunk** button.

| (ii) Twilio Home                                                | My first Twilio accou   | unt V Trial: \$13.20 Upgrade            |                                  |                                    |                    |                     | ٩         | Jump to                  | Admin ▾ Ậ• ⑦ ☷      |
|-----------------------------------------------------------------|-------------------------|-----------------------------------------|----------------------------------|------------------------------------|--------------------|---------------------|-----------|--------------------------|---------------------|
| <ul> <li>O United States (US1)</li> <li>&gt; % Voice</li> </ul> | Elastic S               | IP Trunks                               |                                  |                                    |                    |                     |           |                          |                     |
| > 🖻 Studio                                                      | Twilio's Elastic SIP Tr | unking enables you to make & receive te | elephone calls from your IP comm | unications infrastructure around   | the globe over a p | ublic or private co | nnection. |                          |                     |
| > 🕜 Marketplace Beta                                            | If you're interested in | accessing Twilio's Programmable Voice   | platform from your IP communica  | ations infrastructure, go to Progr | ammable SIP Dor    | nains.              |           |                          |                     |
| v (se Elastic SIP                                               | Below is a list of your | Elastic SIP Trunks                      |                                  |                                    |                    |                     |           |                          |                     |
| Overview                                                        |                         |                                         |                                  |                                    |                    |                     |           |                          | Create new SIP Trun |
| Manage  Trunks  IBarcace                                        | Trunk SID               | Trunk Name                              | Termination SIP URI              | Origination SIP URI                | Filter             | lear                |           |                          |                     |
| control lists                                                   | NAME                    | ACTIVE CONFIGURATION                    |                                  | TERMINATION SIP URI                |                    |                     |           | ORIGINATION SIP URIS     |                     |
| Credential lists                                                | test3                   | United States (US1)                     |                                  | test.pstn.twilio.com               |                    |                     |           | sip:43.153.248.231:35090 |                     |
| Networking<br>info                                              |                         |                                         |                                  |                                    |                    |                     |           |                          |                     |
| > Settings                                                      |                         |                                         |                                  |                                    |                    |                     |           |                          |                     |
| ✓ # Phone Numbers                                               |                         |                                         |                                  |                                    |                    |                     |           |                          |                     |
| ✓ Manage                                                        |                         |                                         |                                  |                                    |                    |                     |           |                          |                     |
| Active<br>numbers                                               |                         |                                         |                                  |                                    |                    |                     |           |                          |                     |
| Released<br>numbers                                             |                         |                                         |                                  |                                    |                    |                     |           |                          |                     |
| Buy a number                                                    |                         |                                         |                                  |                                    |                    |                     |           |                          |                     |
| Verified Caller<br>IDs                                          |                         |                                         |                                  |                                    |                    |                     |           |                          |                     |
| TwiML apps                                                      |                         |                                         |                                  |                                    |                    |                     |           |                          |                     |
| > Port & Host                                                   |                         |                                         |                                  |                                    |                    |                     |           |                          |                     |

2. Name your SIP TRUNK

| Twilio Home                | My first Twilio account V Trial: \$13.20 Upgrade                                                              | Q Jump to | Admin ~ $\hat{\Box}$ • ( |
|----------------------------|----------------------------------------------------------------------------------------------------|-----------|--------------------------|
| Account Dashboard          | General Settings                                                                                              |           |                          |
| Develop Monitor            | • Friendly name                                                                                               |           |                          |
| ·                          | test3                                                                                                    |           |                          |
| Elastic SIP Trunking (US1) | A human readable descriptive text, up to 64 characters long.                                                  |           |                          |
| $\leftarrow$ test3         | Trunk SID                                                                                                    |           |                          |
| General                    | TK483469413e1e57619e875f13e83e477f3ee                                                                         |           |                          |
| Termination                |                                                                                                    |           |                          |
| Origination                | Features                                                                                                    |           |                          |
| Numbers                    | To learn more about SIP Trunking features, please see our user documentation. [2                              |           |                          |
|                            | Call Recording (i)                                                                                            |           |                          |
|                            | Disabled Calls will not be recorded                                                                           |           |                          |
|                            |                                                                                                    |           |                          |
|                            | Call Recording                                                                                                |           |                          |
|                            | Record from ringing ~                                                                                         |           |                          |
|                            | Recordina Trim                                                                                                |           |                          |
|                            | Silance will not be trimmed from recording                                                                    |           |                          |
|                            | Disabled Silence will not be dimined in intrecording                                                          |           |                          |
|                            | Secure Trunking ①                                                                                             |           |                          |
|                            | Disabled RTP must be used for media packets. SIP messages may be sent unencrypted or encrypted using TLS. Any |           |                          |
|                            |                                                                                                    |           |                          |
|                            | Call Transfer (SIP REFER) 🛈                                                                                   |           |                          |
|                            | Disabled Twillo will reject any incoming SIP REFERs from your communications infrastructure                   |           |                          |
| <b>«</b>                   | Save Cancel Delete Trunk                                                                                      |           |                          |
| rmination C                | opfiguration                                                                                                  |           |                          |

## Name Termination URL in your prefered way. Later, you will need to fill in this domain (xxxx.pstn.twilio.com) in the TCCC Number Management

| (i) Twilio Home   | My first Twilio account v Trial: \$13.20 Upgrade                                                                                                    |                                                                 |           |   | Q Jump to |
|-------------------|----------------------------------------------------------------------------------------------------|-----------------------------------------------------------------|-----------|---|-----------|
| Account Dashboard | Termination                                                                                                    |                                                                 |           |   |           |
| Develop Monitor   | Outgoing traffic from your communications infrastructure to the PSTN. In order to use a Trunk fc                                                                                                   | or termination it must have a                                   |           |   |           |
|                   | Termination SIP URI and at least one authentication scheme (IP Access Control Lists and/or Cred                                                                                                    | dential Lists).                                                 |           |   |           |
|                   | Termination URI                                                                                                    |                                                                 |           |   |           |
| ← test3           |                                                                                                    |                                                                 |           |   |           |
| General           | Configure a SIP Domain Name to uniquely identify your Termination SIP URI for this Trunk. Thi<br>communications infrastructure to direct SIP traffic towards Twilio. Be sure to select a localizer | is URI will be used by your<br>d SIP URI to ensure your traffic |           |   |           |
|                   | takes the lowest latency path. If a localized version isn't selected, then your traffic will be sen                                                                                                | t to US1. <u>Learn more about</u>                               |           |   |           |
| Iermination       | Termination Settings [건                                                                                                    |                                                                 |           |   |           |
| Origination       | Termination SIP URI                                                                                                    |                                                                 |           | ן |           |
| Numbers           | test-example-name                                                                                                    | .pstn twilio.com                                                |           |   |           |
|                   |                                                                                                    | .potintineitorin                                                | Available | J |           |
|                   | Show Localized LIDIs                                                                                                    |                                                                 |           |   |           |
|                   |                                                                                                    |                                                                 |           |   |           |
|                   |                                                                                                    |                                                                 |           |   |           |
|                   | Routing 🔞 Regional                                                                                                    | Pe-route                                                        |           |   |           |
|                   | United States (US1) Region Termination SIP URI routing is: Inactive                                                                                                    | Re-route                                                        |           |   |           |
|                   |                                                                                                    |                                                                 |           |   |           |

To enable your elastic SIP trunk to accept our outbound requests, you need to set up authentication using a username and password. Later you need to fill in credential information in the TCCC Number Management

| <ul> <li>Twilio Home</li> </ul>                  | My first Twilio account 🔹 Trial: \$13.2.0 Mograde Q Jump to Admin 👻 💭 🛞 🖗 V                                                                                                    |
|--------------------------------------------------|----------------------------------------------------------------------------------------------------|
| <u>Account Dashboard</u> Develop Monitor         | Routing (@ Regiona) United States (US1) Region Termination SIP URI routing is: Active                                                                                                    |
| Elastic SIP Trunking (US1)<br>← test3<br>General | Authentication View all Authentication lists The following IP ACLs and Cycle that Lists will be used to authenticate the INVITE for termination calls inbound to Twillo. IP Access IP ACLs and ISTS Click to relate to UK Access Constant Lists |
| Termination<br>Origination                       | Credential Lists                                                                                                    |
| Numbers                                          | Click to select a Credential List                                                                                                    |
|                                                  | Calls Per Second                                                                                                    |
|                                                  | Missing Business Profile     Calls per second (CPS) and concurrent calls are limited by Twilio until a Business Profile is approved. To remove limitations, create a <u>Business Profile</u>                                                    |
| «                                                | Save Cancel Delete this Trunk                                                                                                    |

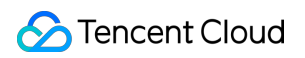

| n T               |                 | New Credenti | al List | ×      |
|-------------------|-----------------|--------------|---------|--------|
|                   | Properties      |              |         |        |
| <u>v a</u><br>Cre | Add Credentials |              |         |        |
| ss                | USERNAME @      |              |         |        |
| al L              | PASSWORD 🛛      |              |         |        |
|                   |                 |              | Cancel  | Create |

#### ✓ Origination Configuration

Here you can enter TCCC static IP address on Twilio (sip:43.153.248.231:35090).

| (ii) Twilio Home           | My first Twilio account v Trial: \$13.20 Upgrade                                                                                                 |  |  |  |  |  |
|----------------------------|----------------------------------------------------------------------------------------------------|--|--|--|--|--|
| Account Dashboard          | Origination                                                                                                    |  |  |  |  |  |
| Develop Monitor            | Incoming traffic to your communications infrastructure from the PSTN.                                                                            |  |  |  |  |  |
| Elastic SIP Trunking (US1) | Origination URIs                                                                                                    |  |  |  |  |  |
| $\leftarrow$ test3         | Configure the IP address (or FQDN) of the network element entry point into your communications infrastructure (e.g. IP-PBX, SBC).                |  |  |  |  |  |
| General                    |                                                                                                    |  |  |  |  |  |
| Termination                | Show more about provisioning for high service availability                                                                                       |  |  |  |  |  |
| Origination                |                                                                                                    |  |  |  |  |  |
| Numbers                    | This Trunk has no Origination URIs       to whitelist, add ICCC IP address in here         Add new Origination URI       Add new Origination URI |  |  |  |  |  |

| <b>.</b>          |                                                                                                    |                                                                 |     |  |
|-------------------|----------------------------------------------------------------------------------------------------|-----------------------------------------------------------------|-----|--|
| Account Dashboard |                                                                                                    |                                                                 |     |  |
| Develop Monitor   | Origination                                                                                                    |                                                                 |     |  |
|                   |                                                                                                    |                                                                 | _   |  |
| - test3           | Incoming traffic to your communications infrastructure from the PSTN.                                                                                              | Add Origination URL                                             | ×   |  |
| Conoral           | Origination URIs                                                                                                    |                                                                 |     |  |
| Termination       | Configure the IP address (or FQDN) of the network element entry point into y                                                                                       | Origination SIP URI                                             |     |  |
| Origination       | SBC).                                                                                                    | sip:43.153.248.231:35090                                        |     |  |
| Numbers           | Show more about provisioning for high service availability                                                                                                    | please note: format needs to align with sip:xxxxxxx<br>Priority | _   |  |
|                   |                                                                                                    | 10                                                              | 0   |  |
|                   | This Trunk has no Origination URIs                                                                                                    | Numeric range from 0 to 65535.                                  |     |  |
|                   | Address Origination (10)                                                                                                    | Weight                                                          |     |  |
|                   |                                                                                                    | 10                                                              | 0   |  |
|                   |                                                                                                    | Numeric range from 1 to 65535.                                  |     |  |
|                   | CNAM Lookup                                                                                                    | Enabled                                                         |     |  |
|                   | Look up the caller ID name for Origination calls from the PSTN. If present it is<br>communications infrastructure and displayed in the Call Loos. The price is \$0 | enabled                                                         |     |  |
|                   |                                                                                                    |                                                                 | -   |  |
|                   |                                                                                                    | Cancel                                                          | \dd |  |
|                   | -                                                                                                    |                                                                 |     |  |
|                   | Disaster Recovery                                                                                                    |                                                                 |     |  |
|                   | In the case of a disaster, preventing your calls from being delivered to your Or                                                                                   | igination SIP URI above, you can configure a                    |     |  |
| «                 | Sauce Cancel Delete this trunk                                                                                                    |                                                                 |     |  |

1. After completing the above configurations, add a number to the SIP channel OR purchase a new number.

| Twilio Home                                | My first Twilio account v       | al: \$14.35 <u>Upgrade</u> |                             | ٩                    | Jump to                        | Admin 🗸  | <b>↓• ⑦ ⊞</b> () |
|--------------------------------------------|---------------------------------|----------------------------|-----------------------------|----------------------|--------------------------------|----------|------------------|
| <ul> <li>Account Dashboard</li> </ul>      | Numbers                         |                            |                             |                      |                                |          | Add a number 🗸   |
| Develop Monitor Elastic SIP Trunking (US1) | Filter Parameter Number ~       | Number<br>+1415GETTW       | <i>LO</i>                   | Filter               | Clear Configure Emergency Addr | Bulk Add | Existing Number  |
| ← test3<br>General                         | Number F                        | riendly Name               | Emergency<br>Address Status | Emergency<br>Address | Country                        |          |                  |
| Termination<br>Origination<br>Numbers      | You don't have any Twilio SIP T | runk Phone Number          | S.                          |                      |                                |          |                  |
|                                            |                                 |                            |                             |                      |                                |          |                  |
|                                            |                                 |                            |                             |                      |                                |          |                  |
| «                                          |                                 |                            |                             |                      |                                |          |                  |

| Twilio Home                | My first Twilio account 👻 | Trial: \$13.20 Upgrade |                          |                   | Q Jump to             | Admin 🗸 🃮 🖗 🗄            |
|----------------------------|---------------------------|------------------------|--------------------------|-------------------|-----------------------|--------------------------|
| Account Dashboard          | Numbers                   |                        |                          |                   |                       | Add a number             |
| Develop Monitor            | Filter Parameter          | Number                 |                          |                   |                       | Bulk Add Existing Number |
| Elastic SIP Trunking (US1) | Number                    | ✓ +1415GETTWLO         |                          | Filter Clear      | Configure Emergency A | dre: Buy a Number        |
| $\leftarrow$ test3         |                           |                        |                          |                   |                       |                          |
| General                    | Number                    | Friendly Name          | Emergency Address Status | Emergency Address | Country               |                          |
| Termination                | +177                      | (775)                  | Unregistered             | -                 | United States         | View details             |
| Origination                |                           |                        |                          |                   |                       |                          |
| Numbers                    |                           |                        |                          |                   |                       |                          |

 You can add the number to TCCC Management > Number Management > Select the channel you just created > After the channel is created, add the number you successfully purchased.

#### Note:

#### **TCCC Related Guide:**

Console Number Integration:BYOC: SIP Trunk

Management Panel Outbound Rules:Outbound Number Assignment

3. After adding the number, you can make a call to the number in the Twilio red box for testing in the TCCC workspace.

| (iii) Twilio Home          | My first Twilio account v Trial: \$14.35 Upgrade                                           |                                                                              | Q Jump to                                                            | Admin 🗸 | Ū• (ĵ | ) 🗄 |
|----------------------------|--------------------------------------------------------------------------------------------|------------------------------------------------------------------------------|----------------------------------------------------------------------|---------|-------|-----|
| Account Dashboard          | Update and test new IP range.                                                              |                                                                              |                                                                      |         |       |     |
| Develop Monitor            | Starting 26 September 2023 Twilio will be u<br>in all regions to 168.86.128.0/18 and expan | pdating the media IPs and port ran<br>ding the UDP port range to 10000       | nges for SIP and Voice SDK calls<br>)-60000. You will need to        |         |       |     |
| Elastic SIP Trunking (US1) | update your network infrastructure to ensure<br>migration completes on 10 October 2023. C  | e that you have whitelisted the full<br>IId IP and port ranges will no longe | IP and port ranges before the<br>r accept or send traffic after this |         |       |     |
| ← test3                    | date but will need to be kept open in your inta<br>audio and dropped calls. Learn more [2] | frastructure until that time. Failure                                        | to do so will result in one-way                                      |         |       |     |
| General                    |                                                                                            |                                                                              |                                                                      |         |       |     |
| Termination                | Old IP Range                                                                               | New IP Range                                                                 |                                                                      |         |       |     |
| Origination                | United States:                                                                             | United States:                                                               |                                                                      |         |       |     |
| Numbers                    | +1(650) 4-TWILIO (+1(650) 489-4546)                                                        | +1 812 389 4546                                                              |                                                                      |         |       |     |
|                            | +1(415) 475-TEST (+1(415) 475-8378)                                                        | +1 706 702 8378                                                              |                                                                      |         |       |     |
|                            | Europe:                                                                                    | Europe:                                                                      |                                                                      |         |       |     |
|                            | +44-1-61-850-TEST (+44-1-61-850-8378)                                                      | +44 1749 608378                                                              |                                                                      |         |       |     |
|                            | South America:                                                                             | South America:                                                               |                                                                      |         |       |     |
|                            | +55-1-940-42-22-55                                                                         | +55 11 4933 1754                                                             |                                                                      |         |       |     |
|                            | If you heard both an announcement and your recorder good to go!                            | d message, then your configuration                                           | n is working just fine and you're                                    |         |       |     |
|                            | Diagnose common problems:                                                                  |                                                                              |                                                                      |         |       |     |
| «                          | Save Cancel Delete this Trunk                                                              |                                                                              |                                                                      |         |       |     |

| Cutbound Call   🛄 Workstation 🕒 Service Records 🔠 Management Panel                                         | S 🔍 🔍 0/1 🌀                     |
|----------------------------------------------------------------------------------------------------|---------------------------------|
| Outbound call     Internal Call     SIP Call       G     Caller ID type     Automatic     Specified number |                                 |
| ° +18123894546 ×                                                                                           |                                 |
| Agent hung up 00:16                                                                                        |                                 |
|                                                                                                    | Integrate inbound call pop-up » |
|                                                                                                    |                                 |
| COMPLETE SERVICE CALL BACK ADD TO BLACKLIST                                                                |                                 |

### 3. Twilio Number Monitor

Monitor > Insights > Billing Usage

| Twilio Home                                                                                                    | 100                                |                                 |                        |                                    | Q Jump to                            | Admin 🗸 🗘 🔡 🖽                       |  |
|----------------------------------------------------------------------------------------------------|------------------------------------|---------------------------------|------------------------|------------------------------------|--------------------------------------|-------------------------------------|--|
| Account Dashboard                                                                                                    | Account Insights - Billing         | Usage Insights                  | S                      |                                    |                                      |                                     |  |
| Develop Monitor                                                                                                    | Select a timeframe<br>Last 30 days | n Coordinated Universal Time (I | UTC)                   |                                    |                                      | View all Billing Usage Insights rep |  |
| <ul> <li>V insights</li> <li>Audit</li> <li>Billing Usage</li> <li>Voice</li> </ul>                                     | Total Spend<br>D<br>-              | able SMS Spend SI               | MS Transactions        | Programmable Voice Spend<br>O<br>- | Voice Transactions<br>O<br>-         | Phone Number Spend                  |  |
| <ul> <li>&gt; Video</li> <li>Messages</li> <li>Messaging</li> <li>Beta</li> <li>Calls</li> <li>&gt; □ Alarms</li> </ul> | Spend by top-level SKU group       | So to report                    | Programmable SMS spend | No data to display                 | <u>Go to r</u><br>No data to display |                                     |  |
| «                                                                                                    | Programmable Voice spend           |                                 | <u>Go to report</u>    | Other usage spend                  |                                      | <u>Go to reç</u>                    |  |
| https://console.twilio.com/us1/monitor/insig                                                                            | hts/billing                        |                                 |                        | \$40.00                            | ۱ <b>۸</b>                           | * *1                                |  |

4. Twilio Number Price (For Reference Only)

| Twilio Home           |                                                                                                    | Q   price                                                                                                    |  |  |
|-----------------------|----------------------------------------------------------------------------------------------------|----------------------------------------------------------------------------------------------------|--|--|
| ← Back                | Pricing                                                                                                    |                                                                                                    |  |  |
| Manage Billing        | Programmable Voice                                                                                                    | Programmable SMS                                                                                                 |  |  |
| Billing overview      | Twilio's voice application stack combines the power of advanced call control, global connectivity, and RESTful                | Build intelligent SMS logic in your web applications over local, toll-free, and short-code numbers globally from |  |  |
| Expense<br>management | APIs. It's an all-in-one phone call powerhouse designed for instant scale, flexibility, and cost-effective<br>communications. | one API. Send and receive pictures on all US & Canadian phone numbers.                                           |  |  |
| Subscriptions         |                                                                                                    |                                                                                                    |  |  |
| Payment settings      | View Voice prices [2] ↓ Outbound Prices CSV ↓ Inbound Prices CSV                                                              | View SMS prices I2 ↓ Outbound Prices CSV ↓ Inbound Prices CSV                                                    |  |  |
| Pricing               |                                                                                                    |                                                                                                    |  |  |
| Preferences           |                                                                                                    |                                                                                                    |  |  |
|                       | Phone Numbers                                                                                                    | Elastic SIP Trunking                                                                                             |  |  |
| Usage                 | Instantly acquire local, national, mobile, and toll-free phone numbers in nearly 50 countries with one API.                   | Instantly provision your IP infrastructure with global voice connectivity designed for resilience.               |  |  |
| Usage summary         |                                                                                                    |                                                                                                    |  |  |
| Usage by subaccount   | To download twilio price detail                                                                                               |                                                                                                    |  |  |
| Triggers              | View Numbers prices F2                                                                                                    | View SID Trupking prices [2                                                                                      |  |  |
| Authorized apps       |                                                                                                    |                                                                                                    |  |  |
| Nonprofit benefits    |                                                                                                    |                                                                                                    |  |  |
| Sign up               | Programmable Chat                                                                                                    | Client                                                                                                    |  |  |
| Builder Hub           | Twilio Programmable Chat allows you to embed in-app chat into any mobile or web application, without building                 | Embed voice into your web or mobile applications and let your users communicate with context.                    |  |  |
|                       | or scaling the messaging backend. You can add Programmable Chat to your apps through Twilio's iOS, Android,                   |                                                                                                    |  |  |
|                       | and JavaScript SDKs, and integrate Programmable Chat into your app back-end using its REST API.                               |                                                                                                    |  |  |
|                       | View Programmable Chat prices 12                                                                                              | View Client prices 12                                                                                            |  |  |
| <b>«</b>              |                                                                                                    |                                                                                                    |  |  |

phone-number-pricing.csv

### 5. Twilio Number Cancellation

| <ul> <li>Twilio Home</li> </ul>                                                                                                    |                                                                                                    |                              | Q         Jump to           Admin ✓         Ω           ⑦         ⊞                                                                                                    |
|----------------------------------------------------------------------------------------------------|----------------------------------------------------------------------------------------------------|------------------------------|----------------------------------------------------------------------------------------------------|
| <ul> <li>Account Dashboard</li> <li>Develop Monitor</li> </ul>                                                                                                    | (775) 370-7696<br>Properties Configure Calls Log                                                            | Messages Log Events Log Re   | gulatory Information                                                                                                    |
| > 🤃 Elastic SIP Trunking                                                                                                    | (775) 370-7696 🖉                                                                                            | PN383b00e759a83728921        | 10076c65dd5373                                                                                                    |
| <ul> <li># Phone Numbers</li> <li>Manage</li> <li>Active numbers</li> <li>Released numbers</li> <li>Buy a number</li> <li>Buy a number</li> <li>Verified Caller IDs</li> <li>TwiML apps</li> </ul> | Capabilities<br>Voice, SMS, MMS, Fax, SIP<br>Additional notes<br>-<br>Actions                               | Phone Number Type<br>Local   | <b>Locality</b><br>Mc Dermitt, NV, US                                                                                                    |
| Port & Host     Pert & Host     Pegulatory Compliance     Short Codes     Beta     Alphanumeric Sender IDs  Explore products                                                                       | Configure Voice & Messaging<br>In order to use your Phone number, config<br>preferences.<br>Go to Configure | gure the voice and messaging | Release phone number<br>Release this phone number from the account. After release, phone numbers can<br>be repurchased up to 10 days from the time of release.<br>Release phone number 若号码不再使用,则可点击释放 |

### **Management Panel**

Last updated : 2025-01-08 15:23:08

#### Note:

Prerequisite: Complete Create a Cloud Contact Center application, log in to Cloud Contact Center Console.
Cloud Console: uses CAM, where you can use Console Account to login for application resource management:
Create application, SIP Trunk Connection, Package Subscription, Recording Storage and Data Push
Management Panel: is for administrators and managers to monitor call records, view agent performance dashboards, and configure general settings for calls, IVRs, and agent accounts.
Agent Workstation: is for agents to make and receive calls.

### Fast Login Management Console

You can use the default admin account to log in to the Cloud Contact Center **Management Console** without a password. To view the default admin password, you can check the site message in the Console.

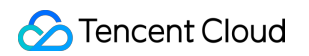

| iotal items: U                                                                | 5 ♥ / page                               | i /ipage n                          |  |
|-------------------------------------------------------------------------------|------------------------------------------|-------------------------------------|--|
| Collapse A                                                                    |                                          |                                     |  |
| Configure Contact Center Pending Before use, the admini needs to configure th | Configuration<br>le Contact Center.      |                                     |  |
|                                                                               |                                          |                                     |  |
| Administrator name                                                            | Account/Email                            | Operation                           |  |
| Default administrator Default                                                 | admin-1500015083                         | Reset password<br>Delete            |  |
| Add Administrator                                                             |                                          |                                     |  |
| Total items: 1                                                                | <b>5 ▼</b> / page                        | <ul> <li>✓ 1 /1 page ▶ ▶</li> </ul> |  |
| Contact center login method:                                                  |                                          |                                     |  |
| 1 Default admin uses to log in Passy                                          | vord is sent to internal Message Center. |                                     |  |

| Cloud Contact<br>Center                   | Collapse *                                                                                                    |
|-------------------------------------------|----------------------------------------------------------------------------------------------------|
| Application ^<br>Center                   | Configure Contact Center Configured                                                                                                    |
| Phone inbound call                        |                                                                                                    |
| Agent<br>Management                       | Administrator name                                                                                                    |
| <ul> <li>Number<br/>Management</li> </ul> | Go to Cloud Contact Center Management Panel     ×       hello     Please use administrator identity to login                                                                                               |
|                                           | Default administrator Default administrator Default administrator                                                                                                    |
|                                           | Add Administrator                                                                                                    |
|                                           | Total items: 2 Confirm Cancel                                                                                                    |
|                                           | Contact center login method: 1. Default admin uses to log in. Password is sent to Internal Message Center. 2. General admins log in with Email and Password , and password is sent to their email account. |
|                                           |                                                                                                    |
|                                           | Collapse *                                                                                                    |

### Adding Admins

You can create more admin account:

#### 1.Create an admin account

Click Add Administrator and fill in the name and login email

|   | Number                                                                       | Status                                 |                          |  |  |  |
|---|------------------------------------------------------------------------------|----------------------------------------|--------------------------|--|--|--|
|   | No self-owned numbers have been accessed yet, access now                     |                                        |                          |  |  |  |
|   | Total items: 0                                                               | 5 💌 / page 🛛 🕅 🔺                       | 1 /1 page 🕨 🕅            |  |  |  |
|   | Collapse ▲                                                                   |                                        |                          |  |  |  |
| 0 | Configure Contact Center Pendin<br>Before use, the admini needs to configure | g Configuration<br>the Contact Center. |                          |  |  |  |
|   | Administrator name                                                           | Account/Email                          | Operation                |  |  |  |
|   | Default administrator Default                                                | admin-1500015083                       | Reset password<br>Delete |  |  |  |
|   | Add Administrator                                                            |                                        |                          |  |  |  |
|   | Total items: 1                                                               | 5 💌 / page 🛛 🖂 🖂                       | 1 /1 page 🕨 🕅            |  |  |  |
|   |                                                                              |                                        |                          |  |  |  |

|                                              |        | 5 🔻 / page 🛛 🔣 🧧 1 👘 / 1 p | age 🕨 🕨 |  |
|----------------------------------------------|--------|----------------------------|---------|--|
| ollapse 🔺                                    | Add Ad | dministrator               |         |  |
|                                              | Name   | Please enter your name     | 0       |  |
| Configure Contact Center Pending C           |        | Name cannot be empty       |         |  |
| efore use, the admini needs to configure the | Email  |                            | 0       |  |
| Administrator name                           |        | Incorrect email format     |         |  |
| Default administrator Default                |        | Add Cancel                 |         |  |
| Add Administrator                            |        |                            |         |  |
|                                              |        | 5 🔻 / page 🛛 🕅 🖌 1 👘 / 1 p | age 🕨 🕅 |  |
|                                              |        |                            |         |  |

After submission, the system will automatically send a random password to the email address.

#### 2.View login password

Click the login link in the email to go to the Management Console login page.

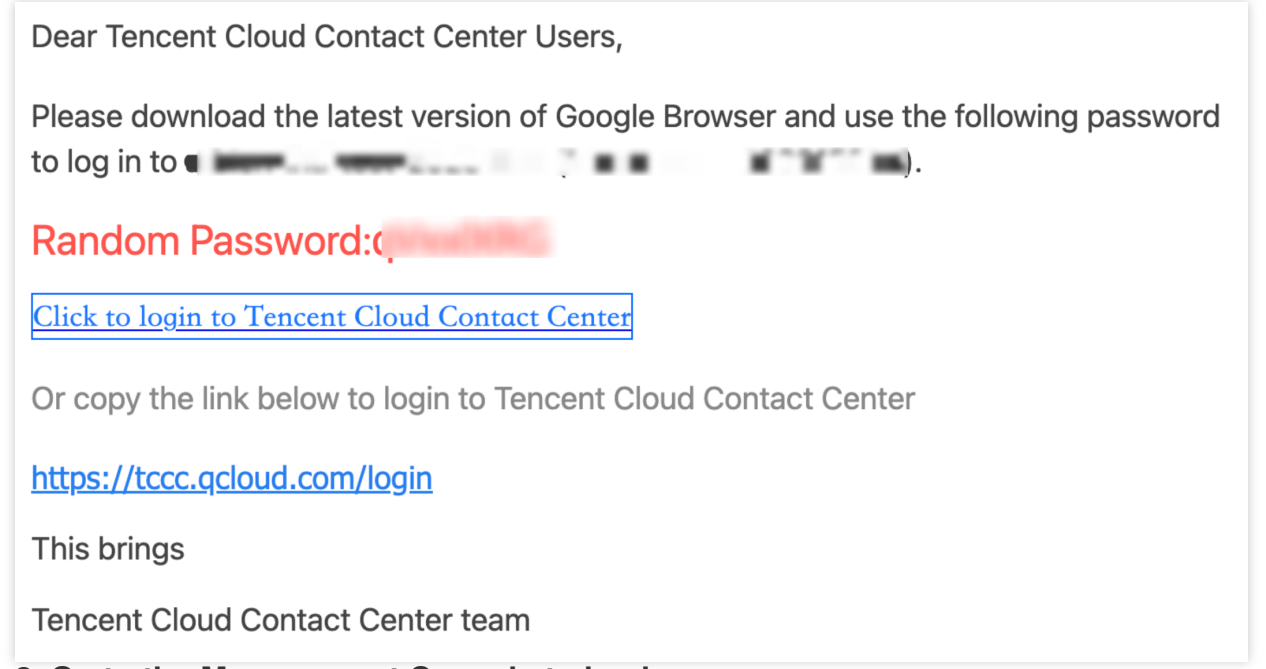

#### Step 3: Go to the Management Console to log in

On the Management Console login page, select account login. The account is the admin email, and the password is the random password from the email. Click Login.

| S Tencent Clo | ud   Tencent Cloud Contact Center                                                                                                    |                                                                   |   |
|---------------|----------------------------------------------------------------------------------------------------|-------------------------------------------------------------------|---|
|               | Cloud Contact Center TCCC                                                                                                    | Sign in                                                           |   |
| 9             | Cloud Contact Center helps businesses quickly build a customer contact platform that                                                                                                    | Please enter your account or email address                        |   |
|               | integrates prone cails, online communication, and audio-video cails. It can be flexibly<br>integrated into business systems, providing a solid, stable, and unified communication<br>foundation for enterprise services and marketina, almina to enhance the diaital | Please enter password                                             |   |
|               | competitiveness of enterprises.                                                                                                    | I have read and agree to (Privacy Policy) and<br>(User Agreement) |   |
|               | Free registration Demo experience                                                                                                    | LOGIN                                                             |   |
|               | Product documentation                                                                                                    | Forgot password   New user guidance                               |   |
|               |                                                                                                    |                                                                   | 4 |

Next: The administrator goes to the Cloud Contact Center Management Console to create an agent.

### Desk Guide

Last updated : 2025-04-03 18:00:49

This document outlines a quick three-step guide to Desk.

### Guide

#### **Step 1: Create Desk Application**

Go to Cloud Contact Center Console, choose **Desk**, select application and click **Free Trial** to claim for 7-day free trial. If the application is selectable, simply click **Free Trial**.

If no application is available, enter TCCC application name, select a data center, and click Free Trial.

To connect Desk with Chat session data, link your Tencent Chat application (ensure it hasn't activated Desk capabilities or been suspended).

#### Notes:

If you want to connect with your Chat application, please go to Chat console to create an application, and then return to Cloud Contact Center console to connect.

#### Step 2: Management Panel > Try out Client Capabilities

1. Once created Desk on Cloud Contact Center console, click Management Panel login as a super admin by default with password-free.

2. Management Panel. On the **configure client** interface, you can directly try all the steps of sending messages for consultation, interacting with the chatbot, and transferring to live agent on the user end.

3. If you need to invite others, or want to open the client portal in your mobile phone or other applications, click **Next** in to obtain the user-end link, QR code, and code in the interface below.

#### Step 3: Go to Workspace

In the management panel, click **Go to Workspace** to log in to the workspace without a password, and view/process the "transfer to agent" user conversation as staff role.

### Advanced Guide

#### Chatbot, Session Prompt, Group Members Configuration

Admins and super admins can perform configuration operations in the management console, for example: Configure Chatbot's intelligent FAQ library, document Q&A, multi-turn tasks, question clustering, etc. Configure session prompt, routing rules, service modes, session queues, session closures, business hours, user satisfaction, etc.

Manage group members by adding, deleting, editing, and querying. You can also group team members and assign user inquiries to specific members for better reception efficiency and quality.

#### Integration of Self-Built AI or Third-Party Large Model

If you have self-built AI or have purchased a third-party large model, admins and super admins can disable the smart chatbot in management panel nd connect the AI. Once connected, AI and agent chats are merged, agents can view AI chat history after transfer.

#### Add Custom Business Logic on the Client-Side, Adjust UI Interaction, Etc

Our SDK, designed for customer support scenarios, includes a customizable UI component and requires only a few lines of code to integrate.

#### Embedding the Workspace in Existing Enterprise Systems

If you want to integrate the workspace into your system, use the workspace SDK for seamless integration, high customization, and further development. For details, see SDK Integration.

#### View Data Dashboard

Admins and super administrators can view related data in the management panel, including:

Real-time monitoring, including data such as real-time reception, today's session, online status, and today's work status.

Data analysis, providing conversation analytics and human customer service analysis features.

Conversation history, support viewing or exporting historical sessions.

### Contact Us

Feel free to connect with us via Telegram, WhatsApp.